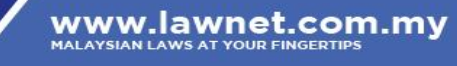

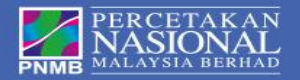

# Lawnet Portal User Manual

PERCETAKAN NASIONAL MALAYSIA BERHAD

Unit Lawnet Jalan Chan Sow Lin 50554 Kuala Lumpur Phone : 03-92366917/18 Fax : 03-92220732

cservice@printnasional.com.my

## 1.0 Introduction

Percetakan Nasional Malaysia Berhad has revamped it's Lawnet Portal to better serve our valued subscriber in 2015.

To access Lawnet Portal you need to have a Personal Computer with Internet Connection. For better view Compatible Browser is Internet Explorer version 10 and above, Mozilla Firefox version 16 and above and Google Chrome version 4 and above.

Simply point your browser URL to http://www.lawnet.com.my to use new Lawnet Portal.

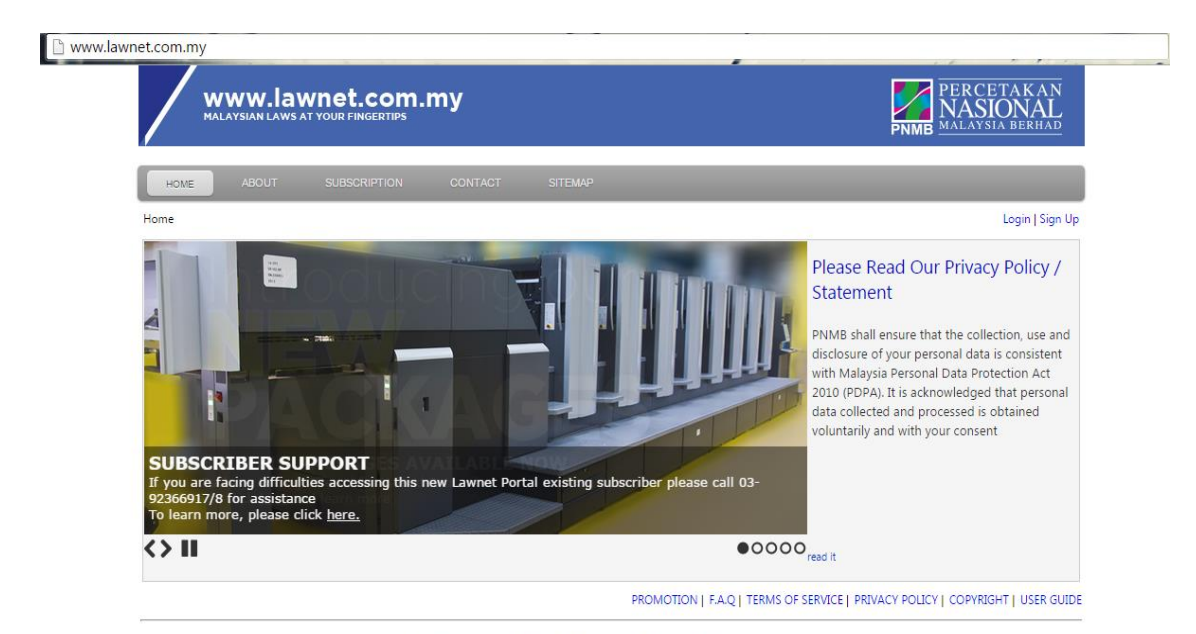

Best viewed in 1024x768 with Internet Explorer 10+ / Mozilla Firefox 16+ / Google Chrome 4+ © Copyright 2015 Percetakan Nasional Malaysia Berhad. All rights reserved.

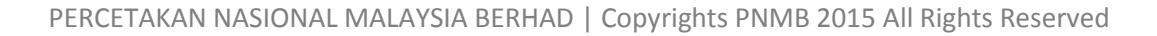

## 2.0 Subscribing Online / Offline

One of the major improvements for the New Lawnet Portal is facility to pay online. Before we proceed further, this user manual will guide you thru the signup process which enable Lawnet to communicate with you in future.

#### 2.1 Signing Up

3

To signup click signup

| MAL W                                                                                                    | ww.lawnet.com.my          |                                                  |                                                                                                | PNMB MALAYSIA BERHAI           |            |
|----------------------------------------------------------------------------------------------------|---------------------------|--------------------------------------------------|------------------------------------------------------------------------------------------------|--------------------------------|------------|
| HOME                                                                                                    | ABOUT SUBSCRIPTION CONTAC | T SITEMAP                                        |                                                                                                |                                |            |
| Home                                                                                                    |                           |                                                  |                                                                                                | Login   Sig                    | n Up       |
|                                                                                                    |                           |                                                  |                                                                                                | Please Read Our Privacy Policy | <u>/</u> / |
| un all the Rec                                                                                                    | nuired Details            |                                                  |                                                                                                |                                |            |
| up an the net                                                                                                    | Julieu Detalis            |                                                  |                                                                                                |                                |            |
|                                                                                                    |                           |                                                  |                                                                                                |                                |            |
|                                                                                                    |                           |                                                  |                                                                                                |                                |            |
| Please fill un t                                                                                                    | the Company's detail (th  | nen Individu                                     | ial's detail nevt                                                                              |                                |            |
| icase illi up i                                                                                                    | the company's detail (ti  |                                                  |                                                                                                | r page)                        |            |
| Basic Profile                                                                                                    |                           |                                                  |                                                                                                |                                |            |
| rganization Name                                                                                                    |                           | *                                                | Category                                                                                       | <not specified=""></not>       | *          |
| Addross                                                                                                    |                           | *                                                | Category                                                                                       |                                | - *        |
|                                                                                                    |                           |                                                  | Industry                                                                                       | < Not Specified >              | •          |
| luuress                                                                                                    |                           |                                                  | Industry                                                                                       | <not specified=""></not>       | *          |
| 1001635                                                                                                    |                           |                                                  | Industry<br>Phone                                                                              | <not specified=""></not>       | *          |
|                                                                                                    |                           | *                                                | Industry<br>Phone<br>Fax                                                                       |                                | *          |
| own/City                                                                                                    |                           | *                                                | Phone<br>Fax<br>Email                                                                          |                                | *          |
| iown/City<br>'ostcode                                                                                                 |                           | *                                                | Industry<br>Phone<br>Fax<br>Email<br>Website                                                   |                                | *          |
| 'own/City<br>'ostcode<br>itate                                                                                        | L                         | *<br>*<br>*                                      | Industry<br>Phone<br>Fax<br>Email<br>Website                                                   |                                | *          |
| iown/City<br>'ostcode<br>itate<br>iountry                                                                             | Johor<br>MALAYSIA         | *<br>*<br>*<br>*                                 | Industry<br>Phone<br>Fax<br>Email<br>Website                                                   |                                | *          |
| Town/City<br>Postcode<br>State<br>Country<br>Contact Detail                                                           | Johor<br>MALAYSIA         | ×<br>×<br>▼ *                                    | Industry<br>Phone<br>Fax<br>Email<br>Website                                                   |                                | *          |
| Fown/City<br>Postcode<br>itate<br>Country<br><b>Contact Detail</b>                                                    | Johor<br>MALAYSIA         | ×<br>×<br>×<br>×<br>×                            | Industry<br>Phone<br>Fax<br>Email<br>Website<br>Designation                                    |                                | *          |
| iown/City<br>Postcode<br>itate<br>Country<br>Contact Detail<br>iontact Name<br>ielephone                              | Johor       MALAYSIA      | * * * *                                          | Industry<br>Phone<br>Fax<br>Email<br>Website<br>Designation<br>Mobile                          |                                |            |
| Fown/City<br>Postcode<br>State<br>Country<br>Contact Detail<br>Contact Name<br>Felephone                              |                           | ×<br>×<br>×<br>×<br>×<br>×                       | Industry<br>Phone<br>Fax<br>Email<br>Website<br>Designation<br>Mobile<br>Designation           |                                |            |
| fown/City<br>Postcode<br>State<br>Country<br>Contact Detail<br>Contact Name<br>Felephone<br>Contact Name              |                           | *<br>*<br>*<br>*                                 | Industry<br>Phone<br>Fax<br>Email<br>Website<br>Designation<br>Mobile<br>Designation<br>Mobile |                                |            |
| fown/City<br>Postcode<br>Sitate<br>Country<br>Contact Detail<br>Contact Name<br>Felephone<br>Contact Name             |                           | ×<br>×<br>×<br>×<br>×<br>×                       | Industry<br>Phone<br>Fax<br>Email<br>Website<br>Designation<br>Mobile<br>Designation<br>Mobile |                                |            |
| fown/City<br>Postcode<br>State<br>Country<br>Contact Detail<br>Contact Name<br>Felephone<br>Fontact Name<br>Felephone |                           | <pre>* * * * * * * * * * * * * * * * * * *</pre> | Industry<br>Phone<br>Fax<br>Email<br>Website<br>Designation<br>Mobile<br>Designation<br>Mobile |                                |            |

Field that are marked with (\*) are compulsory to enter and make sure you entered valid e-mail as Activation e-mail will be sent for verification.

3

Review Lawnet Terms of Service and Click Agree if you agree to proceed. Click Next.

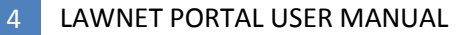

Specify your preferred username and check for availability

| Login Detail |                           |   |                  |                           |         |
|--------------|---------------------------|---|------------------|---------------------------|---------|
| User ID      | user123                   | * |                  |                           |         |
| First Name   | User                      | * | Last Name        | Test                      | k       |
| Email        | muzahar.mukhtar@gmail.com | * | Confirm Email    | muzahar.mukhtar@gmail.com | ×       |
| Password     |                           | * | Confirm Password |                           | k       |
|              |                           |   |                  | Ad                        | ld User |

Click Add User. If user name are not taken you may see a row of username has been added to your customer profile.

| Users        |   |                  |              |
|--------------|---|------------------|--------------|
|              |   |                  | <br>Add User |
| Password     | * | Confirm Password | ×            |
| Email        | * | Confirm Email    | ×            |
| First Name   | * | Last Name        | k            |
| User ID      | * |                  |              |
| Login Detail |   |                  |              |

#### **Click Next**

| Sign Up |                                                                                                    |
|---------|----------------------------------------------------------------------------------------------------|
| Summary |                                                                                                    |
|         |                                                                                                    |
|         | Thank you for signing up!                                                                                                    |
|         | We have sent a verification email to your email address.<br>Kindly check your email inbox (including junk/spam) and follow the instructions to complete your registration. |
|         |                                                                                                    |
|         |                                                                                                    |
|         |                                                                                                    |

4 Check E-Mail for Activation E-Mail. You are required to click the link provided in the e-mail before account is activated.

| Lawl | Net - Account Activation 📄 Inbox x                                                                                                    | ÷                                       | 7 |
|------|----------------------------------------------------------------------------------------------------|-----------------------------------------|---|
| •    | LawNet <pnmblawnet@printnasional.com.my><br/>to me  ▼</pnmblawnet@printnasional.com.my>                                                                                      | 11:43 AM (0 minutes ago) 📩 🖍            | • |
|      | Dear User Test,                                                                                                    |                                         |   |
|      | You received this message because you registered an account in LawNet You need to activate your account first, in order to log in later to subscribe                         | Portal.<br>e our online packages.       |   |
|      | Your User ID is user123.                                                                                                    | Click the Link                          |   |
|      | To activate your account, please click on the following link:<br>http://www.lawnet.com.my/LawNet/Activation.aspx?id=user123&EmailVIE<br>382de15ffbe10af8138c8648d744277a07dd | )=4c93e00ec9709539cf66b9f991c61d        |   |
|      | If you are unable to click on the link above, please copy the full URL and                                                                                                   | paste it into your browser address bar. |   |
|      | Thank You.                                                                                                    |                                         |   |
|      | Yours sincerely,<br>LawNet Portal                                                                                                    |                                         |   |

System will display User account has been activated after clicking the link provided.

| Sign Up                         |
|---------------------------------|
|                                 |
|                                 |
| Account activated successfully. |
|                                 |
| You may now login to LawNet.    |
|                                 |
| Login                           |

### 2.2 Subscribing Online

To subscribe, login first using the user name that has been activated just now in section 2.1

|      | www.lawnet.com.my                  | PRCETAKAN<br>NASIONAL<br>MALAYSIA BERHAD |
|------|------------------------------------|------------------------------------------|
| ном  | ABOUT SUBSCRIPTION CONTACT SITEMAP |                                          |
| Home |                                    | Login Sign Up                            |
|      |                                    | Please Read Our Privacy Policy /         |

To login, click Login link

| Log In                |
|-----------------------|
|                       |
| or sign up            |
| Log in ID:            |
| user123               |
| Password:             |
| •••••                 |
| Forgot your password? |
| Log In Cancel         |

#### Notice the Main Menu

| www.lawnet.com.my                                                                                                    | PERCETAKAN<br>NASIONAL<br>MALAYSIA BERHAD |
|----------------------------------------------------------------------------------------------------|-------------------------------------------|
| HOME ABOUT SUBSCRIPTION CONTACT SITEMAP                                                                                                    |                                           |
| Home > Welcome<br>Law Library  E-Gazette   Index   Latin Dict.   Istilah   Forum                                                                      | Welcome user123   Logout                  |
| Main Menu of Portal<br>Welcome to LawNet.com.my                                                                                                    |                                           |
| Reminder:<br>If you have not subscribed any package yet, please click [SUBSCRIPTION]'s button (located at Top Menu) to select your preferred package. |                                           |

At this moment of time, you are not allowed to click Law Library and E-Gazette as there is no valid subscription. To subscribe, click Subscribe on the Top Menu.

|    | HOME A                   | BOUT SUB       | SCRIPTION | CONTACT | SITEMAP |
|----|--------------------------|----------------|-----------|---------|---------|
| 6  |                          |                |           |         |         |
|    |                          |                |           |         |         |
| Sy | rstem will display Packa | ges Pricing: - |           |         |         |

| bsc    | riptio         | on Detail                                                                                                    |        |                |                |
|--------|----------------|----------------------------------------------------------------------------------------------------|--------|----------------|----------------|
| o. Pao | ickage<br>Iame | Package Description                                                                                                    | Detail | Price*<br>(RM) | Select Package |
| Pac    | kage A         | Acts Supplement, Legislative Supplement A&B, Court Rules, Codes, Constitution,<br>Court Form, Procedures, Ordinances, Bills Supplement, Perintah-perintah Am,<br>Gazette Notification (Main Gazette),(HDA), (ID),(Patents), (Trademark), Istilah,<br>Latin Dictionary, & all States. | Detail | 1100.00        |                |
| Paci   | kage B         | This package consists of everything except for the State governments' gazettes.<br>For any individually added state gazette, the customers will need to pay an extra<br>RM 100.                                                                                                    | Detail | 1000.00        |                |
| Pac    | kage C         | Acts supplement, Legislative supplement A&B (Federal)                                                                                                    | Detail | 800.00         | l l            |
| Pac    | kage D         | Court Rules, Codes, Constitution, Court Form, Procedures, Ordinances, Bills<br>Supplement                                                                                                    | Detail | 800.00         | Select Package |
| 8 ho   | ours           | Single time access to Law Library (HTML) with limited time period calculated from<br>the moment purchase was made                                                                                                    | Detail | 150.00         |                |
| 5 ho   | ours           | Single time access to Law Library (HTML) with limited time period calculated from<br>the moment purchase was made                                                                                                    | Detail | 100.00         |                |
| 2 ho   | ours           | Single time access to Law Library (HTML) with limited time period calculated from<br>the moment purchase was made                                                                                                    | Detail | 50.00          |                |
| 2 ho   | ours           | Single time access to Law Library (HTML) with limited time period calculated from<br>the moment purchase was made                                                                                                    | Detail | 50.00          |                |

Select your desired packages and, Click Next.

| Subscribe Pa       | ickage    |                                                     |      |      |
|--------------------|-----------|-----------------------------------------------------|------|------|
| Summary            |           |                                                     |      |      |
| User ID            | user123   |                                                     |      |      |
| Selected Package   | Package A |                                                     |      |      |
| Package Price (RM) | RM 1100   |                                                     |      |      |
| GST (%)            | 0%        |                                                     |      |      |
| Grand Total        | RM 1,100  |                                                     |      |      |
| Payment Option     |           |                                                     |      |      |
|                    |           | Internet Banking / Credit Card (coming soon) Cheque |      |      |
|                    |           |                                                     | Back | Next |

System will display pricing information for confirmation, if you are not sure click Back or Select Internet Banking the first option and Click Next.

System will redirect you to Bank page. User to select payment method. Normally FPX is selected for Bank that are listed under MEPS Service.

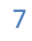

| Sele | ect your payment channel                                                                                                    |   |                                                                                                    |
|------|----------------------------------------------------------------------------------------------------|---|----------------------------------------------------------------------------------------------------|
| Merc | hant Name : Percetakan Nasional Malaysia Berhad                                                                                                    | C | Order Total : RM1100.00                                                                                                    |
| •    | Webcash Prepaid<br>(Webcash Prepaid Account is available 24 hours)                                                                                                    |   | CIMBCLICKS Internet Banking<br>(Please take note RM1.00 will be added for bank charges)<br>(Daily Downtime as informed by financial institution 11.00 pm to 01.00 am :<br>Malaysian Time)<br>CIMB Clicks |
| ۲    | FPX<br>(Please take note RM1.00 will be added for bank charges)<br>(Daily downtime as informed by financial institution is subject to the individual<br>bank's Internet banking service availability)<br>mstorik200com<br>message 2 <sup>n</sup> oret Hong Leong Cafeer<br>Results RANK (SLAM) | 0 | RHB Internet Banking<br>(Please take note RM1.00 will be added for bank charges)<br>(RHB Internet Banking service is available 24 hours)                                                                 |

Fill up your name, email and contact number as bank reference. Before click Submit make sure your browser popup-blocker are disabled.

| Name                                                               | Name                                                                                                    |
|--------------------------------------------------------------------|----------------------------------------------------------------------------------------------------|
| Contact Number*                                                    | Contact Number                                                                                                    |
| Email*                                                             | Email                                                                                                    |
|                                                                    |                                                                                                    |
|                                                                    |                                                                                                    |
| nline payment using Internet E<br>lease Click here for instructior | anking and Credit Card require your browser popup blocker to be disabled.<br>1 on how to disabled your browser pop-up blocker   |
| nline payment using Internet E<br>lease Click here for instructior | Banking and Credit Card require your browser popup blocker to be disabled.<br>In on how to disabled your browser pop-up blocker |

Bank will finalize payment information. If you have satisfied on the information, Click Connect to Bank

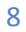

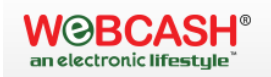

9

9

| yment Method                                                      | : FPX                                                                                                    |
|-------------------------------------------------------------------|----------------------------------------------------------------------------------------------------|
| erchant Name                                                      | : Percetakan Nasional Malaysia Berhad                                                                                                  |
| ipper's Name                                                      | : Percetakan Nasional Malaysia Berhad                                                                                                  |
| der Ref                                                           | :WC20150316165046                                                                                                    |
| ipping Country                                                    | :                                                                                                    |
| der Amount                                                        | : RM1100.00                                                                                                    |
| ink Charge                                                        | : RM 1.00                                                                                                    |
| tal Amount                                                        | : RM 1101.00                                                                                                    |
| der Date                                                          | : 16/03/2015                                                                                                    |
| livery Charges                                                    | : RM 0.00                                                                                                    |
| nline payment using Interr<br>lease <b>Click here</b> for instruc | net Banking and Credit Card require your browser popup blocker to be disabled.<br>ction on how to disabled your browser pop-up blocker |

System will then display a list of Bank to choose and display the appropriate e-banking site for user to login

| ebcash Payment Sw                                                                                                    | <sup>∗</sup><br>itch - Payment                                                                              | Welcome                                                                                                    | Clo |
|----------------------------------------------------------------------------------------------------|----------------------------------------------------------------------------------------------------|----------------------------------------------------------------------------------------------------|-----|
| Process<br>Payment Method<br>Merchant Name<br>Shipper's Name<br>Order Ref<br>Order Amount<br>Bank Charge<br>Total Amount                                                       | : Pending E<br>: FPX<br>: Percetaka<br>: Percetaka<br>: WC20150<br>: RM1100.0<br>: RM 1.00                  | Log in to Maybank2u.com online banking Note:  • You are in a secured site. • This service is only applicable to Maybank2u.com registered users. To find out how to register, click here. • For assistance, please contact Maybank customer service at 1- 300-88-6588 or 603-7844 3696 (overseas) |     |
| PLEASE WAIT, WE ARE PRO<br>• The bank may take 15-20 n<br>• Upon successful processin<br>• If you still face problem, em<br>PLEASE DO NOT CLICK THE<br>Please wait for 30 : 00 | CESSING YOUR REG<br>ninutes to update.<br>g, you will be redirect<br>ail to customercare@<br>BACK BUTTON ON | Username:<br>Password:<br>Don't have a Maybank2U account?<br>Click here for information on opening an account                                                                                                    |     |

After payment are received, system will redirect to Payment success page and you may use Lawnet according to package that was purchased

| Subscribe Package      |                                                                               |  |
|------------------------|-------------------------------------------------------------------------------|--|
| Subscription Completed |                                                                               |  |
|                        | Your subscription is completed.<br>Your subscription reference number is 3701 |  |
|                        |                                                                               |  |
|                        |                                                                               |  |

## 2.3 Subscribing Offline

To subscribe, login first using the user name that has been activated just now in section

To login, click Login link

| ×    | ww.lawnet.con      | n.my    |         | PERCETAK<br>PNMB MALAYSIA BERI |
|------|--------------------|---------|---------|--------------------------------|
| HOME | ABOUT SUBSCRIPTION | CONTACT | SITEMAP |                                |

Enter your user name and password and click login

| Log In               |        |  |  |
|----------------------|--------|--|--|
| or sign up           |        |  |  |
| Log in ID:           |        |  |  |
| user123              |        |  |  |
| Password:            |        |  |  |
|                      |        |  |  |
| Forgot your password | 1?     |  |  |
| Log In               | Cancel |  |  |

#### Notice the Main Menu

11

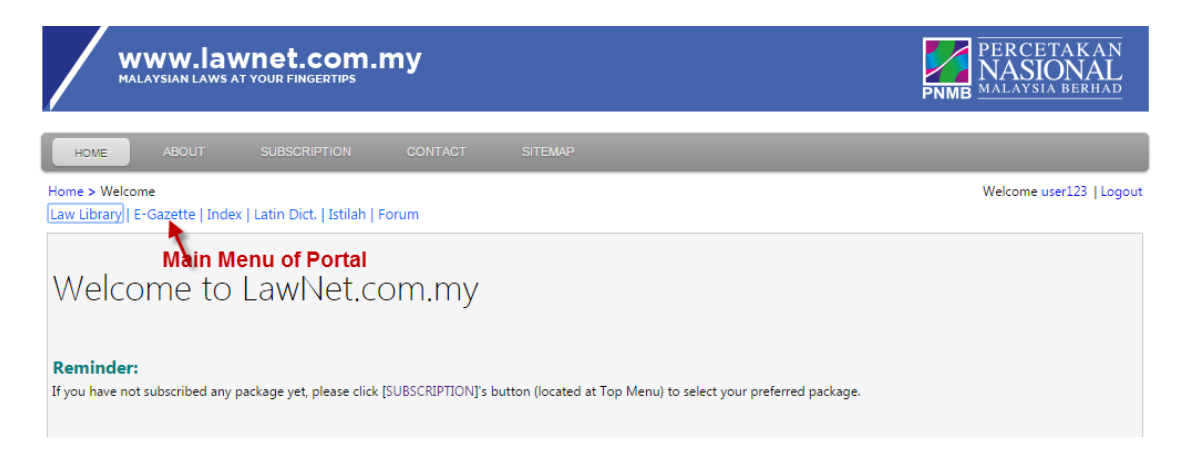

At this moment of time, you are not allowed to click Law Library and E-Gazette as there is no valid subscription. To subscribe, click Subscribe on the Top Menu.

| /    |       |              |         |         |  |
|------|-------|--------------|---------|---------|--|
| номе | ABOUT | SUBSCRIPTION | CONTACT | SITEMAP |  |
|      |       |              |         |         |  |

System will display Packages Pricing: -

| oscrip       | tion Detail                                                                                                    | _      |                |                |  |
|--------------|----------------------------------------------------------------------------------------------------|--------|----------------|----------------|--|
| Packa<br>Nam | ge Package Description                                                                                                    | Detail | Price*<br>(RM) | Select Package |  |
| Packag       | Acts Supplement, Legislative Supplement A&B, Court Rules, Codes, Constitution,<br>e A<br>Gazette Notification (Main Gazette),(HDA), (ID),(Patents), (Trademark), Istilah,<br>Latin Dictionary, & all States. | Detail | 1100.00        |                |  |
| Packag       | This package consists of everything except for the State governments' gazettes.<br>B For any individually added state gazette, the customers will need to pay an extra<br>RM 100.                            | Detail | 1000.00        |                |  |
| Packag       | e C Acts supplement, Legislative supplement A&B (Federal)                                                                                                    | Detail | 800.00         | <b>N</b>       |  |
| Packag       | e D Court Rules, Codes, Constitution, Court Form, Procedures, Ordinances, Bills<br>Supplement                                                                                                    | Detail | 800.00         | Select Package |  |
| 8 hours      | Single time access to Law Library (HTML) with limited time period calculated from<br>the moment purchase was made                                                                                            | Detail | 150.00         |                |  |
| 5 hours      | Single time access to Law Library (HTML) with limited time period calculated from<br>the moment purchase was made                                                                                            | Detail | 100.00         |                |  |
| 2 hours      | Single time access to Law Library (HTML) with limited time period calculated from<br>the moment purchase was made                                                                                            | Detail | 50.00          |                |  |
| e price      | above do not include GST (Good & Service Taxes)                                                                                                    |        |                |                |  |

Select your desired packages and, Click Next.

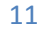

| Summary            |           |                                                         |  |
|--------------------|-----------|---------------------------------------------------------|--|
| User ID            | user123   |                                                         |  |
| Selected Package   | Package A |                                                         |  |
| Package Price (RM) | RM 1100   |                                                         |  |
| GST (%)            | 0%        |                                                         |  |
| Grand Total        | RM 1,100  |                                                         |  |
| Payment Option     |           |                                                         |  |
| Payment Option     |           | Internet Banking / Credit Card (coming soon)     Cheque |  |

System will display pricing information for confirmation, if you are not sure click Back or Select Cheque and Click Next.

| Subscribe Pa          | ickage    |                                                |      |      |
|-----------------------|-----------|------------------------------------------------|------|------|
| Summary               |           |                                                |      |      |
| User ID               | user123   |                                                |      |      |
| Selected Package      | Package B |                                                |      |      |
| Package Price (RM)    | RM 1000   |                                                |      |      |
| GST (%)               | 0%        |                                                |      |      |
| Grand Total           | RM 1,000  |                                                |      |      |
| <b>Payment Option</b> |           |                                                |      |      |
|                       |           | ◎ Internet Banking / Credit Card (coming soon) |      |      |
|                       |           |                                                |      |      |
|                       |           |                                                | Back | Next |
|                       |           |                                                |      |      |

System will display Bank In instruction as follow : -

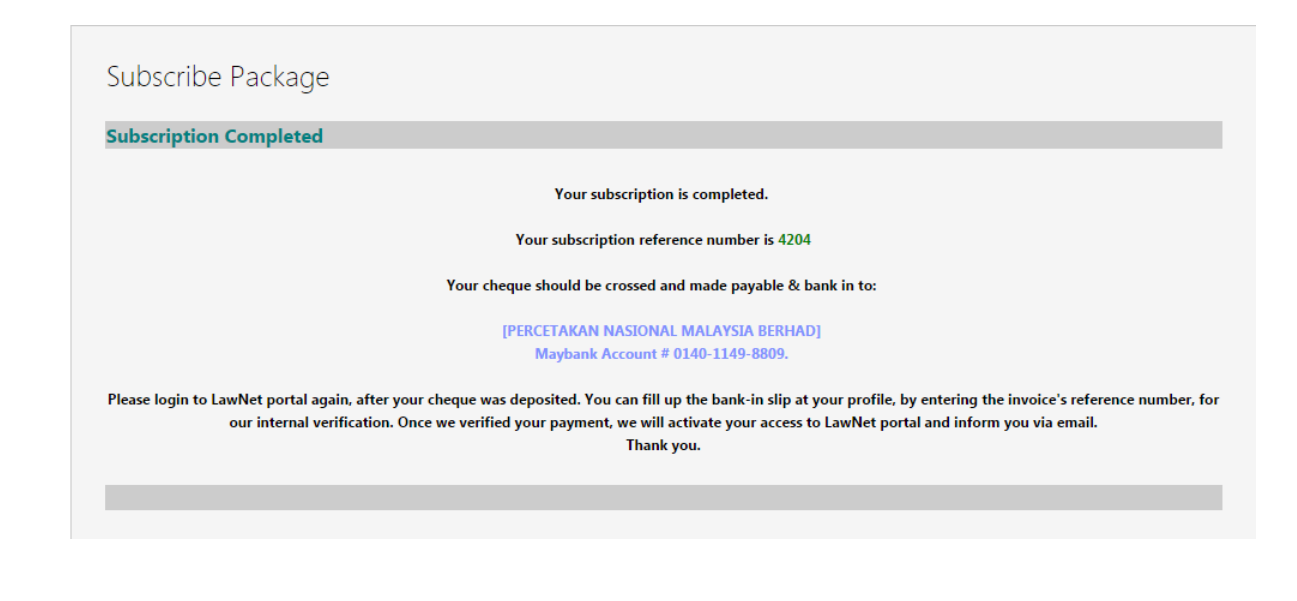

13

After Bank In, to upload cheque deposit slip. Click on your profile name

| Home > Subscribe<br>Law Library   E-Gaz | ette   Index | Latin Dict.   Istilah   F | orum        |                           | Welcome user123 Logout |
|-----------------------------------------|--------------|---------------------------|-------------|---------------------------|------------------------|
|                                         | Sys          | stem will disp            | olay the pe | nding payment information | on over here.          |
|                                         |              |                           |             |                           |                        |

|                            |                                    |                      |                          |              |               | 10 Inform | auon |
|----------------------------|------------------------------------|----------------------|--------------------------|--------------|---------------|-----------|------|
|                            |                                    |                      |                          |              |               |           | \$   |
| Username                   | user123                            |                      | Email                    | muzahar.mukh | tar@gmail.com |           |      |
| First Name                 | User                               |                      | Last Name                | Test         |               | ]         |      |
| Add User                   |                                    |                      | Subscription Packages    |              |               | Upd       | ate  |
| Reference No.              | Package Name                       | Package Detail       | Status                   |              | Expiry Date   |           |      |
| 4204                       | Package B                          | Detail               | Payment not yet received |              |               | Pay Now   | X    |
| To fill up your cheque's d | letails, please check your Referen | ce No. and then clic | k Pay Now.               |              |               |           |      |

Select Cheque, Enter Bank's Name, Cheque No and Cheque Date. Click Browse to upload the image of the deposit slip

| Package Payment                                          |                                                                     |                |                        |
|----------------------------------------------------------|---------------------------------------------------------------------|----------------|------------------------|
|                                                          |                                                                     |                | Payment Details        |
| Reference No.<br>Amount<br>Payment Method<br>Bank's Name | 4204<br>1000<br>Web Cash Cheque                                     |                | (E) Upload & Save Back |
| Cheque No.                                               |                                                                     | Cheque Date    |                        |
| Cheque Deposit Slip                                      | Choose File No file chosen<br>1MB maximum file size and only jpg/pn | g/tif allowed. |                        |

At this point of time, you still have the option to pay via Internet Banking by clicking Webcash. Upon selecting Webcash you will be redirected to bank's page.

Refer 2.2 Subscribing Online for guide to pay online.

After picking up the right image for the cheque deposit slip. Click Upload & Save.

Please wait for Lawnet to verify the cheque clearance, once paid you will receive email activation

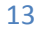

## 3.0 Portal Content

Whether you are paying online / offline once user name are activated you may browse Lawnet Content immediately.

To login, click Login link

| 🗅 www.lawnet.com.my                     | and the second                                 |
|-----------------------------------------|------------------------------------------------|
| www.lawnet.com.my                       | PERCETAKAN<br>NASIONAL<br>PNMB MALAYSIA BERHAD |
| HOME ABOUT SUBSCRIPTION CONTACT SITEMAP |                                                |
|                                         | Please Read Our Privacy Policy /               |

Enter your user name and password and click login

| Log In                |
|-----------------------|
| or sign up            |
| Log in ID:            |
| user123               |
| Password:             |
| •••••                 |
| Forgot your password? |
| Log In Cancel         |

Once logged in you may see the Subscription Information at the Home Screen as below

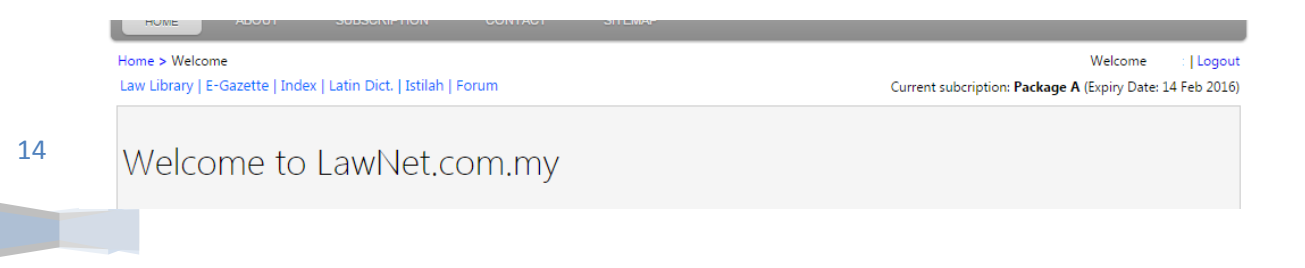

For Paid Subscription, Subscriber can use all the functionalities provided in the new portal.

|       | t Description                                 |
|-------|-----------------------------------------------|
| prary | ed Laws                                       |
| tte   | l Gazette                                     |
|       | ing for P.U. (A) or P.U. (B)                  |
| ict.  | s of more than 5000 words. It is compiled     |
|       | arious sources and by no means conclusive.    |
|       | and phrases commonly used by legal            |
|       | ioners, lawyers, etc.                         |
|       | m where ideas and views on a particular issue |
|       | exchanged.                                    |

#### 3.1 Law Library and E-Gazette

| Home & Law Library                                            | Welcome mazanar Leogou      |  |  |  |  |
|---------------------------------------------------------------|-----------------------------|--|--|--|--|
| Law Library E-Gazette   Index   Latin Dict.   Istilah   Forum |                             |  |  |  |  |
| Law Library 1 - Click Menu First                              |                             |  |  |  |  |
|                                                               |                             |  |  |  |  |
| Acts Supplement                                               | Constitution                |  |  |  |  |
| Amended Principal Acts (Updated) 2 - Click Any of the Cont    | entembagaan Persekutuan     |  |  |  |  |
| By Alphabet   By Number   By Year                             | Federal Constitution        |  |  |  |  |
| Unamended Principal Acts (Original)                           | Codes                       |  |  |  |  |
| By Alphabet   By Number   By Year                             | National Land Code          |  |  |  |  |
| Amendments                                                    | Criminal Procedure          |  |  |  |  |
| By Alphabet   By Number   By Year                             | Take-Overs and Mergers      |  |  |  |  |
| Ordinances, Pre-1968 Acts & Enactments                        | Penal Code                  |  |  |  |  |
| Updated                                                       | Judges' Code of Ethics 2009 |  |  |  |  |
| By Alphabet   By Year                                         | Court Rules                 |  |  |  |  |
| Original                                                      | The Federal Court           |  |  |  |  |
| By Alphabet   By Year                                         | The Court of Appeal         |  |  |  |  |
| Bills Supplement                                              | Rules of Court 2012         |  |  |  |  |
| By Alphabet   By Year                                         | Special Court               |  |  |  |  |
| Rules, Regulations, Orders & By-Laws                          | Court Forms                 |  |  |  |  |
| Updated                                                       | Federal Court Forms         |  |  |  |  |

#### After content page is displayed

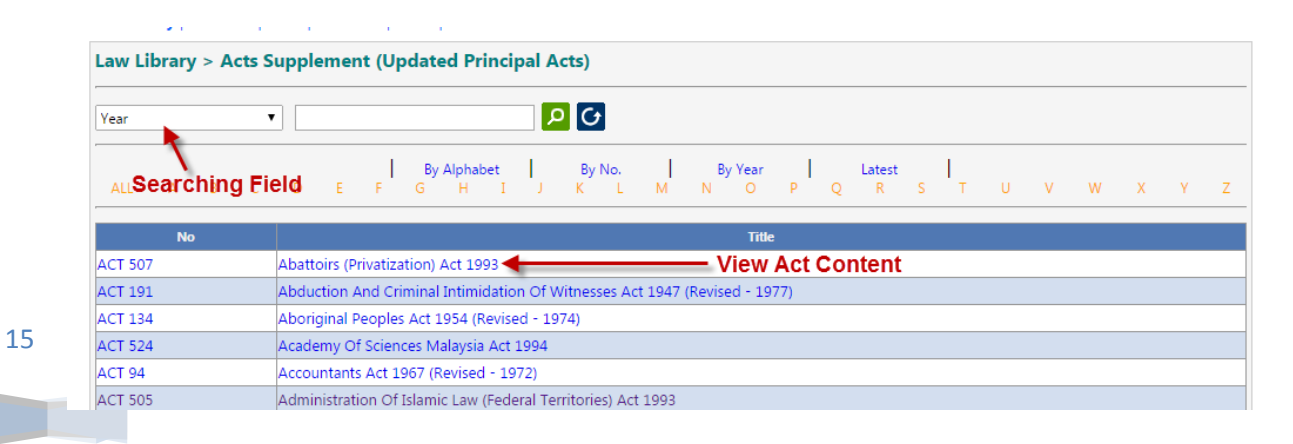

You may search by Year, Act No or Title change the search field and put your search key.

| No      |    |   |   | <ul> <li>507</li> </ul>                                                         |
|---------|----|---|---|---------------------------------------------------------------------------------|
| ALL     | А  | В | С | By Alphabet By No.<br>Enter Search Key and Click L<br>this Button or just press |
|         | No | ) |   |                                                                                 |
| ACT 507 |    |   |   | Abattoirs (Privatization) Act 1993                                              |

Once result is displayed click on the Act Title to View the Act Content

The view might be different between Law Library and E-Gazette as some search field might not be available.

#### 3.2 Index

On the main menu, click on Index to access it.

| Home > Index<br>Law Library   E-Gazette   <mark>Index  </mark> Latin Dict.   Istilah   Forum | Welcom |
|----------------------------------------------------------------------------------------------|--------|
| Index                                                                                        |        |
| Enter citation, number of P.U.(A) / P.U.(B) or<br>specific word                              | D Q    |
|                                                                                              |        |

Enter search key and tap Enter button on keyboard

| specific word                                                                                  | Enter Search Koy and Click this                      |  |
|------------------------------------------------------------------------------------------------|------------------------------------------------------|--|
|                                                                                                | Button or press enter<br>Search Result:              |  |
| Notification Of Values Of Crude Petroleum Oil I<br>Act 235 - Customs Act 1967 (Revised - 1980) | Inder Section 12 Customs Act 1967 - P.U.(B) 019/2015 |  |
| Customs (Prohibition Of Imports) (Amendment)                                                   | (No. 3) Order 2015 - P.U.(A) 012/2015                |  |

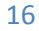

#### **3.3 Latin Dictionary**

On the main menu, click on Latin Dict. to access it.

| Law Library   E-Gazette   Index Latin Dict. | ilah   Forum |                    |
|---------------------------------------------|--------------|--------------------|
| Latin Dictionary                            |              |                    |
| Enter specific word, term or phrase         |              | <mark>, 2</mark> C |

#### Enter search key and tap Enter button on keyboard

| Latin Dictionary                    |                     |                                                                                                    |
|-------------------------------------|---------------------|----------------------------------------------------------------------------------------------------|
| Enter specific word, term or phrase | bona fide           |                                                                                                    |
|                                     | Enter Search key an | d Click this Button or                                                                                                    |
|                                     | Press               | Enter                                                                                                    |
| نا                                  | atin Word           | Meaning in English                                                                                                    |
| bona fide                           |                     | In good faith, honestly, without fraud, collusion or participation in wrongdoing.                                                                      |
| possessio naturalis.                |                     | Natural possession; where a person possessed a thing not ex justa causa and bona fide.                                                                 |
| possessio civilis.                  |                     | Civil possession; possession capable of ripening into ownership by usucapio, i.e. if it was free from<br>vitium and held ex justa causa and bona fide. |
|                                     | << FIRST < PREV 1 C | OF 1 GO NEXT >> LAST >>                                                                                                    |

#### 3.4 Istilah

On the main menu, click on Istilah to access it.

| Law Library   E-Gazette   Index   Latin Dict. Istilah Forum |                 |           |                |                  |  |  |
|-------------------------------------------------------------|-----------------|-----------|----------------|------------------|--|--|
| Istilah                                                     |                 |           |                |                  |  |  |
| Enter specific word, term or phrase                         |                 |           |                | <mark>ይ</mark> G |  |  |
|                                                             | << FIRST < PREV | 1 OF 1 GO | NEXT > LAST >> |                  |  |  |

#### Enter search key and tap Enter button on keyboard

| Enter specific word, term or phrase | detainee<br>Enter S | earch kev | and Click this | s Button or 🛛 🥕            |
|-------------------------------------|---------------------|-----------|----------------|----------------------------|
|                                     |                     | Pre       | ess Enter      |                            |
| Word                                | in English          |           |                | Translation to B. Malaysia |
| detainee                            |                     | c         | orang tahanan  |                            |
| detainee                            |                     | c         | orang tahanan  |                            |
| detainee                            |                     | t         | tahanan        |                            |
| [                                   | << FIRST < PREV     | 1 OF      | 1 GO           | NEXT >> LAST >>            |

## 4.0 Changing / Resetting Password

To reset password in case you forgot password just make sure that your email is updated with Lawnet Database.

| Home > Login                                                          | Login Sign Up   |
|-----------------------------------------------------------------------|-----------------|
|                                                                       |                 |
| Log In                                                                | 1 - Click Login |
| or sign up                                                            |                 |
| Log in ID:                                                            |                 |
| User ID                                                               |                 |
| Password:                                                             |                 |
| Forgot your password?<br>2 - Forgot Your<br>Password<br>Log In Cancel |                 |

In case you forgotten your password only you may enter your username otherwise you may try to put email address.

| Forgot Password                                                                                                |  |  |
|----------------------------------------------------------------------------------------------------|--|--|
| Log in 10 or Email                                                                                             |  |  |
| muzahar13                                                                                                    |  |  |
| Enter Username or Email                                                                                        |  |  |
|                                                                                                    |  |  |
| Click Search                                                                                                   |  |  |
| Forgot Password                                                                                                |  |  |
| Log in ID or Email                                                                                             |  |  |
| muzahar13                                                                                                    |  |  |
| Search Cancel                                                                                                  |  |  |
| User ID: muzahar13<br>Email: muzahar.mukhtar@gmail.com<br>Send temporary password to muzahar.mukhtar@gmail.com |  |  |

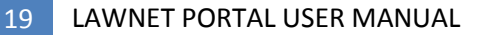

## System will generate e-mail to inform user with new password that has been reset

| LawN | let Online Library Reset Password                                                                                | 📄 Inbox x 🖶 🗗                           | 1 |
|------|----------------------------------------------------------------------------------------------------|-----------------------------------------|---|
| +    | LawNet <pnmblawnet@printnasional.com.my><br/>to me 🗨</pnmblawnet@printnasional.com.my>                           | 10:23 AM (0 minutes ago) 📩 🔹 👻          |   |
|      | Dear muzahar muzahar,                                                                                            |                                         |   |
|      | Your Username: muzahar13<br>Your reset Password: N476468M<br>Please keep your Login Particulars confidential and | nd secure at all times.                 |   |
|      | We recommend that you change your initial passwo                                                                 | word when you login for the first time. |   |
|      | Το change your password, click on you                                                                            | our profile name                        |   |

| Current subcription: Package A (Expire | ry Date: 09 N | /ar 2019) |
|----------------------------------------|---------------|-----------|

Welcome muzahar13

Enter Current Password and new password. Then click Update Password

| New Password | Old Password | ••••• |
|--------------|--------------|-------|
| Confirm New  | New Password |       |
| Pasaward     | Confirm New  |       |
| Passworu     | Password     |       |

System will display Profile Updated once password change is successful

| 19 | Confirm New<br>Password |                  |
|----|-------------------------|------------------|
|    |                         | Update Passowrd  |
|    |                         | Profile updated. |